# Ranocchi

| SEGNALAZIONE TECNICA |             | Ranocchi                                      |
|----------------------|-------------|-----------------------------------------------|
| Applicativo:         | GISPAGHE    |                                               |
| Versione:            | 24.02.3.c00 |                                               |
| Data di rilascio:    | 27.05.2024  | Gestione<br>Integrata<br>Studio<br>B Stipendi |

## ISTRUZIONI DI INSTALLAZIONE

L'installazione dell'applicativo è identica per tutti i tipi di server (LINUX o WINDOWS) e può essere eseguita da un qualsiasi client in cui è presente l'applicativo GIS Paghe.

Per effettuare l'installazione dell'aggiornamento eseguire le seguenti operazioni

## Da Gis Start Web:

- 1. nella sezione AGGIORNAMENTI cliccare sull'icona di download per scaricare l'aggiornamento 🔁
- una volta scaricato cliccare sull'icona verde per installare l'aggiornamento

# N.B.: prima dell'installazione accertarsi che tutti gli utenti siano usciti dall'applicativo.

## Dal sito Ranocchi:

Accedere all'area riservata del sito <u>http://www.ranocchi.it</u> ed effettuare il download del file GISPAGHE2402300\_p240527001.gis. (Aggiornamenti software – 2024 – GISPAGHE - GISPAGHE 24.02.3.c00 – GISPAGHE2402300\_p240527001.gis)

- 1. Salvare il file sul Desktop
- 2. Accedere alla procedura **GIS PAGHE**
- 3. Eseguire il comando **INSPATCH**
- 4. Quando richiesto, selezionare il file precedentemente salvato
- 5. Premere il pulsante "Aggiorna programmi" presente nella videata proposta
- 6. Cancellare il file dal desktop

### IMPLEMENTAZIONI/CORREZIONI

### Correzioni Anomalie

<u>Gestione Uniemens – Posagri</u>

Nelle note della versione 24.02.03c00 del 20.05.2024, da pag. 25 a pag. 28 si sono date istruzioni circa le modifiche apportate al programma, dopo la pubblicazione del messaggio INPS n. 1597 del 23.04.2024.

A seguito di un refuso, in caso di erogazione dei singoli ratei mensili di tredicesima e quattordicesima, nella lista PosAgri, il programma implementa erroneamente due record con il codice 8, anziché creare un solo record identificato con il codice 8, come da esempio relativo a pag. 26 e 27 delle sopra menzionate note di release.

Dopo l'installazione della presente patch è necessario rigenerare il file telematico Uniemens , denunce agricoltura, eventualmente generate dopo la versione sopra indicata.